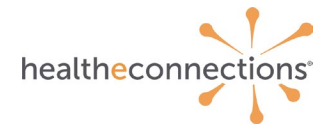

## HealtheConnections 1115 Waiver HRSN API Query and Presentation of Data

# **User Guide Content**

(External Use Only)

## Using the Health-Related Social Needs (HRSN) Data API

- 1. Log into myConnections
- 2. Enter required information of patient in search fields as shown in screenshot below.
  - a. You can search for patient by facility MRN <u>**OR**</u> using three key patient identifiers: Last Name, First Name and Date of Birth.

| eason For Search    |                          |                   |   |   |
|---------------------|--------------------------|-------------------|---|---|
| Search Reason*      | HealtheConnections Staff | Only              |   | ~ |
| emographic Search   |                          |                   |   |   |
| Last Name*          | ••••                     | Gender            | ~ |   |
| First Name*         |                          | Date of Birth*    |   |   |
| Street 1            |                          | Street 2          |   |   |
| City                |                          | State             |   |   |
| Country             |                          | ZIP Code          |   |   |
| lentifier Search    |                          |                   |   |   |
| Patient ID*         | 17-testcase915-MRN       | Insurance Plan ID |   |   |
| Phone Number        |                          |                   |   |   |
| Additional Criteria |                          |                   |   |   |

3. Once user finds the patient of interest, click on the record for the patient to open up the Patient Summary tab in myConnections:

| healtheconnections'        |                         |                                  |                  |            |               |           | t     | HealtheCor<br>David Rubacha | nections RHIO   |
|----------------------------|-------------------------|----------------------------------|------------------|------------|---------------|-----------|-------|-----------------------------|-----------------|
| My Results Organization Re | esults Patients Provide | rs Reports Setup                 | ation 🕶          |            |               |           |       |                             | Advanced Search |
| Patient Actions            | Patients                |                                  |                  |            |               |           |       |                             |                 |
| S Refresh List             | 1 item found.           | ID: healtheconnections-20240607- | estcase915-MRN × | Clear Sear | ch            |           |       |                             |                 |
| Create Patient             | Name                    |                                  | Date of Birth    | Gender     | Address       | City      | State | Voice #                     | SSN             |
| Simport Patients           | Taylor, Amelia          |                                  | 06/05/1986       |            | 1212 Park Ave | Watertown | NY    |                             |                 |

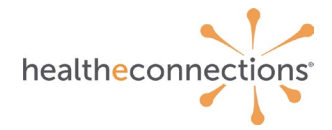

4. Upon opening the Patient Summary page, this action will automatically trigger the HRSN API query to retrieve any available HRSN data (i.e. screenings, assessments, referrals) for the patient. The query to the SHIN-NY data lake will run in the background and will not interfere with a user's ability to navigate between available tabs in myConnections. Once results are ready to be viewed, the user will receive a popup notification (#1) to view results in the "1115 Waiver HRSN Data" tab (#2).

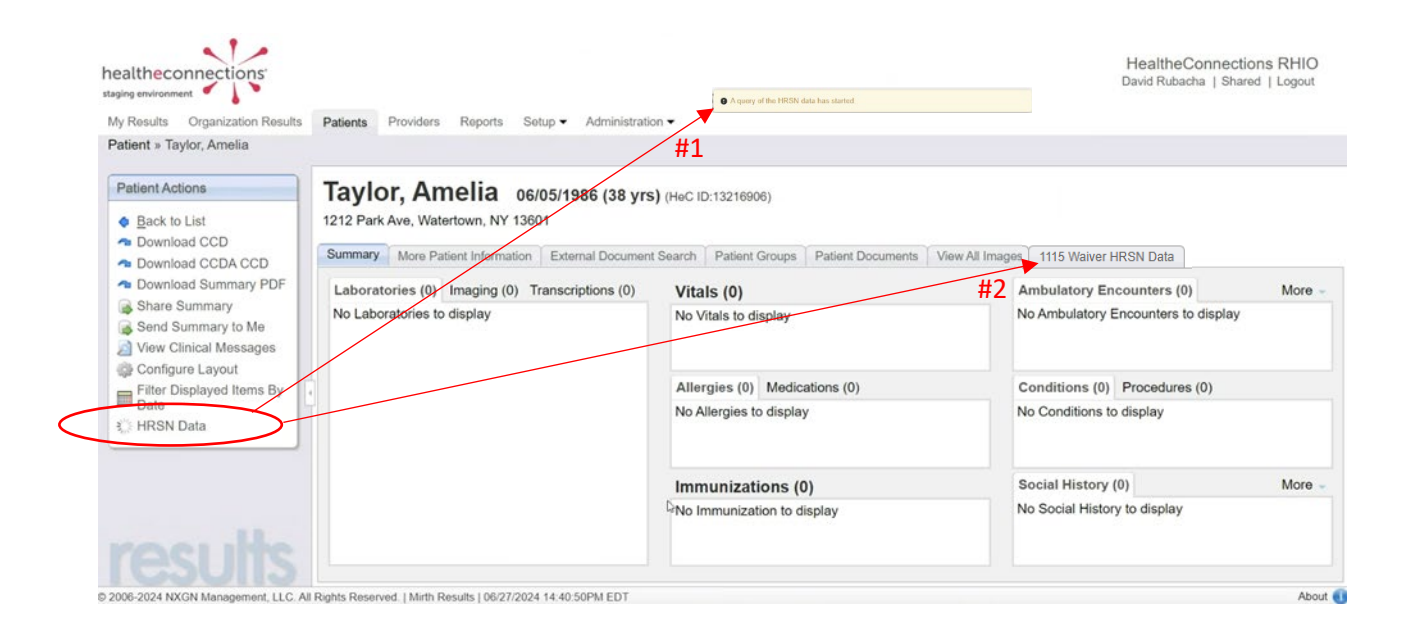

5. All available data (shown as CCDA documents) for a patient will be displayed within the HRSN Data tab as seen below. *NOTE*: if there is no HRSN data available for a patient, this will be stated within a message popup in lieu of documents.

| nealtheconnections'                       |                                                                                                    |                                     |                                                                      | HealtheConnections RHIO<br>David Rubacha   Shared   Logout |
|-------------------------------------------|----------------------------------------------------------------------------------------------------|-------------------------------------|----------------------------------------------------------------------|------------------------------------------------------------|
| My Results Organization Results           | Patients Providers Reports Setup                                                                                              | <ul> <li>Administration </li> </ul> |                                                                      |                                                            |
| Patient » Taylor, Amelia                  |                                                                                                    |                                     |                                                                      |                                                            |
| Patient Actions              Back to List | Taylor, Amelia         06/05/           1212 Park Ave, Watertown, NY 13601           Summary         More Patient Information | 1986 (38 yrs) (HeC ID:13            | 1216906)<br>atient Groups Patient Documents View All Images HRSN Dat | ta                                                         |
|                                           | HRSN Data                                                                                                    |                                     |                                                                      |                                                            |
|                                           | Document Title                                                                                                    | Author Institution                  | Patient ID                                                           | Home Community ID                                          |
|                                           | NYeC 1115 Waiver Screening                                                                                                    | CNYSCN                              | healtheconnections-20240613-testcase992-MRN                          | CNYSCN                                                     |
|                                           | NYeC 1115 Waiver Screening                                                                                                    | CNYSCN                              | healtheconnections-20240613-testcase993-MRN                          | CNYSCN                                                     |
|                                           | NYeC 1115 Waiver Screening                                                                                                    | CNYSCN                              | healtheconnections-20240607-testcase996-MRN                          | CNYSCN                                                     |
|                                           | NYeC 1115 Waiver Screening                                                                                                    | CNYSCN                              | healtheconnections-20240607-testcase995-MRN                          | CNYSCN                                                     |
|                                           | NYeC 1115 Waiver Screening                                                                                                    | CNYSCN                              | healtheconnections-20240607-testcase994-MRN                          | CNYSCN                                                     |
|                                           | NYeC 1115 Waiver Screening                                                                                                    | CNYSCN                              | healtheconnections-20240607-testcase991-MRN                          | CNYSCN                                                     |
|                                           | NYeC 1115 Waiver Screening                                                                                                    | CNYSCN                              | healtheconnections-20240607-testcase915-MRN                          | CNYSCN                                                     |
| results                                   | Results from HRSN will be displayed.                                                                                          |                                     | Ģ                                                                    |                                                            |

| healtheconnections                                              |  |
|-----------------------------------------------------------------|--|
| HRSN query did not return any patient matches                   |  |
|                                                                 |  |
| Il Images Statewide Data 1115 Waiver HRSN Data Other Orders (0) |  |
| No Other Orders to display                                      |  |

6. Once the document the user would like to select is identified, click the document. Upon clicking, a popup page will open displaying the data as viewable HTML as shown below.

### NYeC 1115 Waiver Screening

Created On: June 27, 2024

| Patient:   | Amelia Taylor<br>1212 Park Ave<br>Watertown, NY, 13601 | MRN:         | healtheconnections-20240613-testcase992-MRN |
|------------|--------------------------------------------------------|--------------|---------------------------------------------|
| Birthdate: | June 5, 1986                                           | Sex:         |                                             |
| Guardian:  |                                                        | Next of Kin: |                                             |
| Race       |                                                        | Ethnicity    |                                             |
| Language   | Information not available                              |              |                                             |

Table of Contents

Encounters
 Social History

#### Encounters

| Name                                                                                                    | Start Date                                                                        | End Date         | Туре                       | Status           | Notes            |  |
|----------------------------------------------------------------------------------------------------|-----------------------------------------------------------------------------------|------------------|----------------------------|------------------|------------------|--|
| Direct questioning                                                                                                  | 06/13/2024 15:50                                                                  |                  | Direct questioning         | discharged       |                  |  |
| Social History                                                                                                    |                                                                                   |                  |                            |                  |                  |  |
| Transp                                                                                                    | ortation Insecurity                                                               |                  | Answer                     | Date Rec         | orded            |  |
| In the past 12 months, has lack of reliab<br>appointments, meetings, work or from g                                 | le transportation kept you from medical<br>etting things needed for daily living? | Yes              |                            | 01/03/2023 10:18 |                  |  |
| SDOH C                                                                                                    | ategory Unspecified                                                               |                  | Answer                     | Date Rec         | orded            |  |
| What is your living situation today?                                                                                |                                                                                   | I have a s       | teady place to live        | 01/03/2023 10:18 | 01/03/2023 10:18 |  |
| Think about the place you live. Do you have problems with any of the following?                                     |                                                                                   |                  | h as bugs, ants, or mice   | 01/03/2023 10:18 | 01/03/2023 10:18 |  |
| In the past 12 months has the electric, gas, oil, or water company threatened to shut off<br>services in your home? |                                                                                   | Already s        | hut off                    | 01/03/2023 10:18 | 01/03/2023 10:18 |  |
| How often does anyone, including family                                                                             | and friends, physically hurt you?                                                 | Rarely           |                            | 01/03/2023 10:18 |                  |  |
| How often does anyone, including family and friends, insult or talk down to you?                                    |                                                                                   |                  | n                          | 01/03/2023 10:18 | 01/03/2023 10:18 |  |
| How often does anyone, including family and friends, threaten you with harm?                                        |                                                                                   | Fairly ofte      | n                          | 01/03/2023 10:18 |                  |  |
| How often does anyone, including family and friends, scream or curse at you?                                        |                                                                                   | Sometime         | 25                         | 01/03/2023 10:18 |                  |  |
| Total Safety Score                                                                                                  |                                                                                   |                  | 13 01/03/2023 10           |                  |                  |  |
| Fo                                                                                                    | ood Insecurity                                                                    |                  | Answer                     | Date Rec         | orded            |  |
| Within the past 12 months, you worried that your food would run out before you got money to<br>buy more.            |                                                                                   | often true       | 0 Often true 01/03/2023 10 |                  |                  |  |
| Within the past 12 months, the food you bought just didn't last and you didn't have money to det more.              |                                                                                   | ey to Often true |                            | 01/03/2023 10:18 |                  |  |

Electronically generated by: Crossroads NY Social Care Network on June 27, 2024

7. In addition to viewing, some end users with appropriate privileges/permissions will see an option to Ingest and/or Store documents returned for a patient.

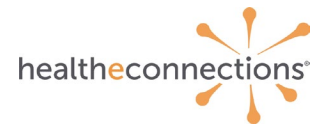

| Pa | tient Actions    |  |
|----|------------------|--|
| ¢  | Back to List     |  |
| ٢  | Ingest Documents |  |
| ٢  | Store Documents  |  |

8. Ingesting or storing the documents for a patient will allow end users to see this data on the Patient Summary page by navigating between the two sub-tabs for each option.

| Social History (11) Do | ocuments (1)    | $\mathbf{i}$ | Vitals (0                                          | )                              |         |
|------------------------|-----------------|--------------|----------------------------------------------------|--------------------------------|---------|
| Question A             | nswer           | Source ^     | No Vitals to                                       | o display                      |         |
| Within the past 1 O    | ften true       | CNYSCN       |                                                    |                                |         |
| ☐ Within the past 1 O  | often true      | CNYSCN       |                                                    |                                |         |
| Total Safety Score 1   | 3               | CNYSCN       | Allergies                                          | (0) Medications (0)            | )       |
| How often does a S     | ometimes        | CNYSCN       | No Alloraio                                        | e to dienlay                   | -       |
| How often does a F     | airly often     | CNYSCN       | including fami                                     | ly and friends, insult         | or talk |
| How often does a F     | airly often     | CNYSCN       | down to you?<br>Code System: 2.16.840.1.113883.6.1 |                                |         |
| How often does a R     | arely           | CNYSCN       | Answer: Fairl<br>Source: Cros                      | y often<br>sroads NY Social Ca | are     |
| ☐ In the past 12 mo… A | lready shut off | CNYSCN       | Network                                            |                                |         |
| Think about the p P    | ests such as bu | CNYSCN -     |                                                    |                                |         |

## Troubleshooting

A user who is experiencing any issue with the 1115 HRSN API Query feature will be able to reach out to the HealtheConnections Support Team via email (support@healtheconnections.org) or by phone call (315-671-2241 ext. 5). This will allow the support team to create an interaction (i.e. support ticket) in our Salesforce customer relationship management (CRM) environment. Support interactions are tracked and monitored 24/7.